# microdata

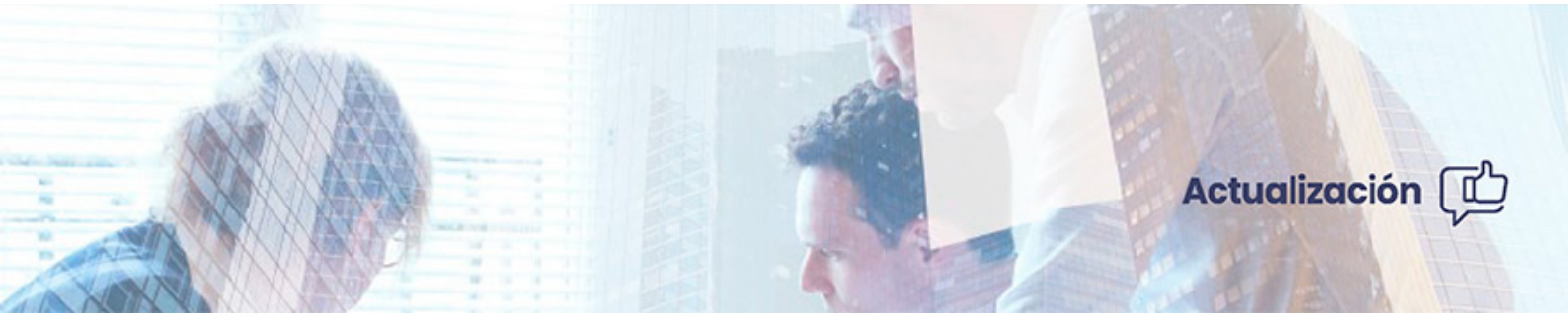

#### MsNotifica | Actualización versión 1.30

Marzo 2022

Optimizamos tu trabajo, simplificamos procesos.

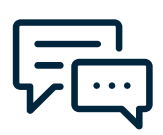

### Obtén el máximo rendimiento de tu software

Contamos con un **equipo de expertos en soporte** para atenderte personalmente sin importar el tamaño de tu negocio, así como una gran variedad de **recursos de ayuda en nuestro blog** para hacértelo lo más fácil posible.

# Contenidos y modificaciones que se incorporan

| 1. 👘 | Plataforma DEHú.                      | 04 |
|------|---------------------------------------|----|
| 2.   | Configuración DEHú.                   | 04 |
| a)   | <u>Activación de Buzón ya creado.</u> | 05 |
| b)   | <u>Alta de Nuevo Buzón.</u>           | 06 |

# 1 Plataforma DEHú.

Se incluye lectura de la nueva plataforma de notificaciones electrónicias DEHú (Dirección Electrónica Habilitada única).

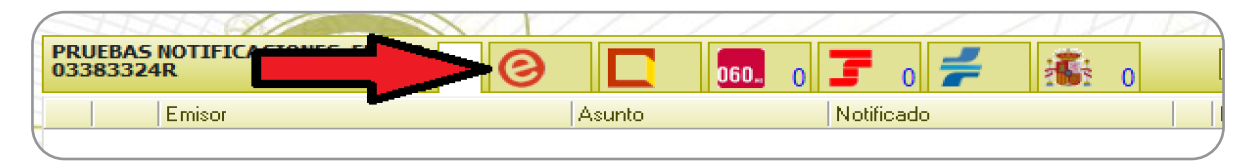

El servicio de Notificaciones Electrónicas de la DEHú [<u>https://dehu.redsara.es/</u>] facilita a los ciudadanos el acceso y comparecencia a las notificaciones y/o comunicaciones en que figuran como titular o destinatario emitidas por las diferentes Administraciones Públicas integradas en el servicio.

**NOTA:** Puede descargar <u>aquí</u> el listado actualizado de emisores para la plataforma DEHú.

## 2 Configuración DEHú en MsNotifica.

Tras actualizar MsNotifica a la versión 1.30, MsNotifica muestra un asistente para poder activar esta nueva plataforma en los buzones ya creados.

| 0                                                                                                    | AVISO                                                                                                    |                   |         |       |          | ×   |
|----------------------------------------------------------------------------------------------------|----------------------------------------------------------------------------------------------------|-------------------|---------|-------|----------|-----|
| Red                                                                                                    | Recuerde que MsNotifica ofrece desde la versión 1.30 la plataforma 'DEHú'.                                                |                   |         |       |          |     |
| A continuación hay una lista de los buzones que no tienen activa dicha plataforma.<br>Si quiere activarla en alguno de ellos, selecciónelos y pulse Aceptar. |                                                                                                    |                   |         |       |          |     |
| Pā                                                                                                    | - Configuracion<br>Para cada buzon usar el mismo certificado que se esté usando en:<br>Carpeta Ciudadana<br>C Seg. Social |                   |         |       |          |     |
| B                                                                                                    | Izones                                                                                                    |                   |         | Busca | ar buzor | nes |
|                                                                                                    | NIF/CIF                                                                                                    | Nombre            |         |       |          |     |
| ~                                                                                                    | 0338:                                                                                                    | PRUEBAS NOT       |         |       |          |     |
| •                                                                                                    | G005                                                                                                    | LIMPIEZAS BA      |         |       |          |     |
|                                                                                                    |                                                                                                    |                   |         |       |          |     |
|                                                                                                    |                                                                                                    | 🗌 No recordar más | Aceptar | Ca    | ncelar   |     |

Una vez seleccionamos los buzones, indicar el certificado a utilizar para cada buzón. Seleccionar de que otra plataforma se usará.

| Configuracion<br>Para cada buzon usar el mismo certificado que se esté usando en: | C 060<br>C Carpeta Ciudadana<br>C Seg. Social |
|-----------------------------------------------------------------------------------|-----------------------------------------------|
|                                                                                   |                                               |

#### a) Activación de buzón ya creado.

En caso de no haber activado la plataforma, con el asistente, puede acceder al mantenimiento de Buzones, para poder modificarlo.

Seleccionar el buzón, pulsar Modificar y Activar.

| Mantenimiento de buzones                                                                                                    | —   |          | ×     |  |  |  |  |
|----------------------------------------------------------------------------------------------------|-----|----------|-------|--|--|--|--|
| Image: Second system Image: Second system Image: Second system Image: Second system Image: Second system   Nuevo Buzón Modificar Borrar Dar baja Reactivar Exportar Salir |     |          | i     |  |  |  |  |
| Agrupar/Desagrupar 📝 Contrato 🛛 🖶 Baja masiva 🧅                                                                                                    |     |          |       |  |  |  |  |
| General 060                                                                                                    |     |          |       |  |  |  |  |
| Buzones (1)     Servicios activos en el buzón de MOYA TORIBIO, ALVARO       NIF     Empresa/S                                                                             | DGT | Abona    |       |  |  |  |  |
| 750 MOYA       Ø     DEHu     desactivado     activar     Modificar                                                                                                    | 1   | Sujeto I | local |  |  |  |  |
| Carpeta Ciudadana activado desactivar Modificar                                                                                                    |     |          |       |  |  |  |  |

Vincular el certficado deseado y finalizar.

| C | CONFIGURACION DEL ACCESO A DEHu                                                                                                    |
|---|----------------------------------------------------------------------------------------------------|
|   | Usar certificado registrado en Micro                                                                                                    |
|   | Seleccione ahora el certificado que quiere utilizar<br>Si no está en la lista, pulse en el siguiente botón para agregar uno 🚹 Agregar nuevo |
|   | Certificado de MOYA                                                                                                    |
|   |                                                                                                    |
|   |                                                                                                    |
|   |                                                                                                    |
|   |                                                                                                    |
|   | Tomar certificado automáticamente de Windows                                                                                                |
| 0 |                                                                                                    |

# b) Alta de nuevo Buzón.

En el asistente de Nuevo buzón, está incluida esta nueva plataforma.

| 🛞 Nuevo buzón                                                                                                    | _ |  | × |  |  |
|----------------------------------------------------------------------------------------------------|---|--|---|--|--|
| Asistente de creación de buzones MsNotifica para sujetos y empresas<br>El proceso le guiará en la configuración del acceso a diferentes servicios de notificaciones para el sujeto seleccionado |   |  |   |  |  |
| Seleccione el sujeto sobre el que quiere crear el buzón MsNotifica:                                                                                                    |   |  |   |  |  |
| MARQUEZ M/ ···                                                                                                    |   |  |   |  |  |
|                                                                                                    |   |  |   |  |  |
| y seleccione las plataformas que quiere activar para este buzón:                                                                                                    |   |  |   |  |  |
| ⊘ I Servicio DEHu                                                                                                    |   |  |   |  |  |
| 📃 🗌 Servicio Carpeta Ciudadana                                                                                                    |   |  |   |  |  |
| 060. 🗆 Servicio 060                                                                                                    |   |  |   |  |  |

Activada la plataforma en el buzón, la lectura de notificaciones es igual que el resto de plataformas.

| Buzones: 1 Buscar buzones | MOYA TORIBIO, ALVARO                                   |                            | Buscar mensajes 😺 🍸 🐏              |
|---------------------------|--------------------------------------------------------|----------------------------|------------------------------------|
| Buzones creados: 1 💦 🔼    |                                                        |                            | Pasihida Plaza límita Anatasián @  |
| - Todos                   | Emisor                                                 | nto                        | Recibido Plazo Innice Anotación (@ |
| MOYA T 7507               | Comu                                                   | unicación administrativa   | 28/01/2022                         |
| ·                         | 🗧 🗌 Agencia Estatal de Administración Tributaria Notif | ficacion administrativa NL | 07/02/2022 10 días                 |
|                           |                                                        |                            |                                    |

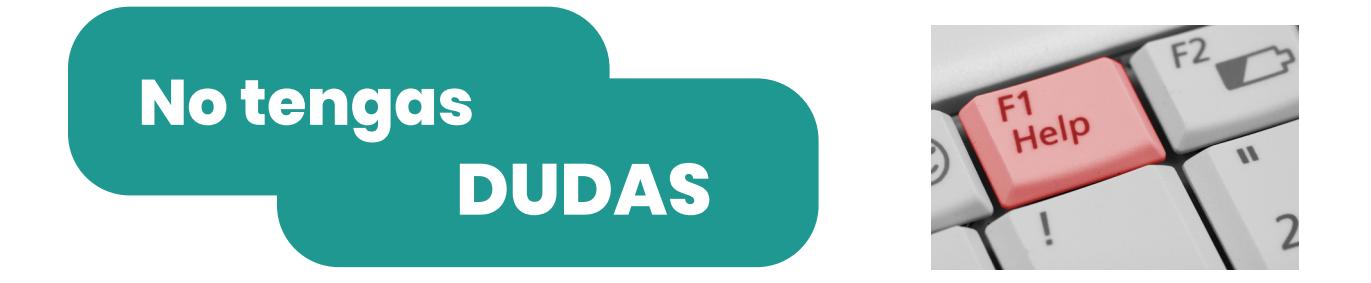

Recuerda, que todas nuestras aplicaciones disponen de un Manual de Ayuda, constantemente actualizado, accesible desde el menú *AYUDA*, para resolver las dudas de funcionamiento que pueda tener.

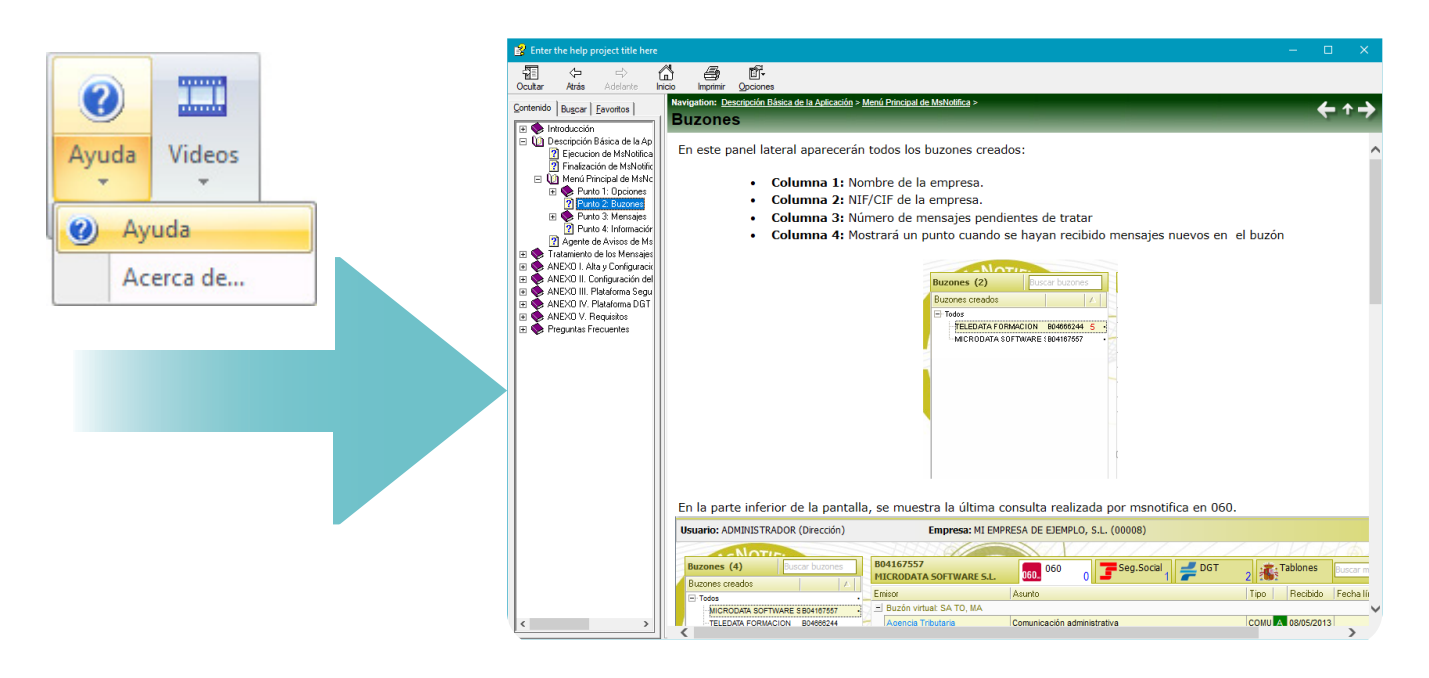

Y mantente actualizado sobre novedades, ventajas y mejoras de nuestras aplicaciones, directamente desde nuestro Blog, al que puedes acceder desde este enlace.

# Mantente al día. Te actualizamos.

La realización y verificación de las copias de seguridad son responsabilidad del usuario.

Microdata no se responsabiliza en ningún caso de las copias realizadas.

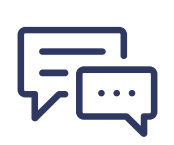

#### ¿NECESITAS AYUDA?

Contamos con un equipo de expertos en soporte para atenderte personalmente sin importar el tamaño de tu negocio y una biblioteca de recursos de consulta en nuestro blog para hacértelo muy fácil.

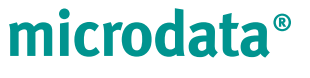

Optimizamos tu trabajo, simplificamos procesos.

En Microdata trabajamos para que las soluciones que ofrecemos hoy sean las herramientas de mañana.

Plaza Dalias SN Edf. Celulosa II 3º1 04007 Almería

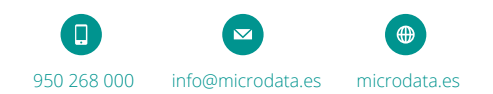